## 南京邮电大学 2022 届用人单位签约流程

## 一、签约授权

如果用人单位需要在本平台进行网上签约,则先进行签约授权申请,点击"签 约中心->签约授权",提交授权委托书、实名认证等相关材料后,待主站审核。 审核通过后,才可使用相关签约功能。

|            | 单位提交签约授权              |               | 等待主站审核                                   |
|------------|-----------------------|---------------|------------------------------------------|
| 签约授权信息     |                       |               |                                          |
|            | 下载《网上签约授权委托书》         |               |                                          |
|            | 请如实填写授权信息 , 并加盖单位公章 , | 公章须与注册单位名称一致。 | 上传图片要求文件大小不超过5M,格式为:jpg、jpeg、png、bmp、gif |
| ★授权委托书:    | +<br>单击上传照片           |               |                                          |
| * 授权有效期:   | 请选择日期                 |               |                                          |
| 授权人姓名:     | 13                    |               |                                          |
| * 实名认证方式:  | ● 人脸核身 ○ 上传手持证件照      |               |                                          |
| *被授权人证件号码: |                       | 实名认证          |                                          |
|            | 请输入                   |               |                                          |
| *签约信息接收手机: |                       | 修改发送验证码       | *短借验证码:                                  |
| *签约信息接收邮箱: |                       | 修改 发送验证码      | * 魚印箱強企证码;                               |
|            |                       |               | 提交                                       |

【注意】在申请网签资格时会进行实名认证,实名认证方式有两种:1.调用实名 认证接口。2.用户上传手持证件照。

## 二、发送签约邀请

待签约授权审核通过后,用人单位可以向拟录用学生发送签约邀请,点击"签 约中心->发送签约邀请"进入。

|        |          |      | J   |        |        |         |       | 2486328           |      |
|--------|----------|------|-----|--------|--------|---------|-------|-------------------|------|
| > 当前位置 | :签约中心-签约 | 解约管理 | T   |        |        |         |       | 白档信自答理            |      |
| 请输入关键  | 脖        |      | 逡   | 的开始时间~ | 邀约结束时间 | 请选择毕业年份 | ∨ 请选择 | observes 72 miles | > 搜索 |
| 签约中    | 已签约      | 签约失败 | 解约中 | 已解约    | 解约失败   |         |       | 中時电子阜             |      |
| 批量盖章   |          |      |     |        |        |         |       | 发送签约邀请            |      |
|        | 序号       | 姓名   | 学校  | 学历     | 专业     | 毕业年份    | 最新状态  | 签约解约管理<br>日本语言的   | 操作   |

## 三、邀约步骤

1. 搜索学生->加入列表->单个或批量录入邀约信息->发送邀约->等待学生应约

| 网站首页             | 单位首页               | 招聘信息   | 招聘会  | 宣讲会       | 查看简历                 |        | 账号管理           |
|------------------|--------------------|--------|------|-----------|----------------------|--------|----------------|
| ☆ 当前位置:签约中心-发    | 送签约邀请              | ×      |      |           |                      |        |                |
| ①<br>搜索学生        | )<br>קות           | 2)<br> |      | ④<br>学生成约 | (5)<br>学校(学院)        | 审核 单位盖 | —⑥<br>章 , 签约完成 |
| 搜索学生             |                    |        |      |           |                      |        |                |
| 南京邮电大学           | × 2022             |        | ◇ 徐Ⅲ | 0         | a second or an other | 0      | 搜索             |
| 性名: 学校<br>递约学生列表 | ў: яр <del>Л</del> | 业年份:   | 学院:  | 学历:       | 专业:                  | 加入列表   |                |
|                  |                    |        |      |           |                      |        |                |

【注意】如果"加入列表"时提示"该学生不能进行网签",可能是学生的网签标记不对,需联系学校老师修改。

2. 点击"邀约"按钮,进入发送签约邀请页面。

| Nasing University of | Posts and Telecommunications 前 | 化业创业网 单位     | <b>花中心</b> | 你好,南京         | 测元吴有限公司五单位中    | 心徐元昊 🖉 退出      |
|----------------------|--------------------------------|--------------|------------|---------------|----------------|----------------|
| 网站首页                 | 单位首页                           | 招聘信息 招聘会     | 宣讲会        | 查看简历          | 签约中心           | 账号管理           |
| 台 当前位置:签约中心-发        | 送签约邀请                          | ¥            |            |               |                |                |
| <br>搜索学生             | 2 加入列                          | 3<br>表 发送邀约  | ④ 学生应约     | 学校(*          | 5)<br>学院)审核 自  | 6<br>自位盖章,签约完成 |
| 搜索学生                 |                                |              |            |               |                |                |
| 南京邮电大学               | √ 2022                         | ∨ 徐          | 0          | 4             |                | ◎ 搜索           |
| 姓名:徐 亨<br>邀约学生列表     | 较:南京邮电大学                       | 毕业年份:2022    | 学院:管理学院 学历 | ī: 本科 安业 : 人力 | 资源管理           | 加入列表           |
| 下载导入模板 导入 ○ 姓名       | 现签约学生 批量激约<br>学校               | 移动列表<br>毕业年份 | 学院         | 学历            | <del>全</del> 亦 | 操作             |
| 谷                    | 南京邮电                           | 大学 2022      | 管理学院       | 本科            | 人力资源管理         | 邀约             |

3. 填写签约信息、档案信息和户口信息中带\*内容。

| 发送签约邀请     |            |              |            |              |       | ×      |
|------------|------------|--------------|------------|--------------|-------|--------|
| 邀约名单:      | 錥          |              |            |              |       |        |
| 签约信息       |            |              |            |              |       |        |
| * 职位类别:    | v          | *拟聘用职位:      | V          | * 应约截止时间:    | 请选择日期 |        |
| *试用期(天):   |            | *试用起薪(万元/年): |            | *转正起薪(万元/年): |       |        |
| *报到地点:     | -<br>清选择 V | *报到期限:       | 请选择日期      | * 实际工作地点:    | 请选择   | $\vee$ |
| *签约联系人:    | 待          | *联系人电话:      | 15         | 联系人手机:       | 15    |        |
| *联系人邮箱:    |            | *报到要求:       | 报到证 毕业证 学位 | 证书 🗌 学历认证报告  |       |        |
| 其他约定:      |            |              |            |              |       |        |
| 档案信息 选择户档储 | 自息         |              |            |              |       |        |
| *档案接收:     | v          |              |            |              |       |        |
| 户口信息       |            |              |            |              |       |        |
| *户囗接收:     | V          |              |            |              |       |        |
|            |            |              |            |              |       |        |

若"档案接收"选择"签约单位接收",填写档案信息和报到证信息中带\*内容, 若"户口接收"选择"接收",填写户口接收地址。

|             | +报到地点      |            |             | 202             |        | + 实际工作地点:  | ()<br>()<br>()<br>()<br>()<br>()<br>()<br>()<br>()<br>()<br>()<br>()<br>()<br>( |                                       |    |            |
|-------------|------------|------------|-------------|-----------------|--------|------------|---------------------------------------------------------------------------------|---------------------------------------|----|------------|
| <u>ه جو</u> | * 签约献集人:   | 0.0        | + 联系人电话:    | 15              |        | 联系人手机:     | 1                                                                               |                                       |    |            |
|             | * 联系人邮箱:   |            | * 报到要求。     | 🖌 HEMBE 🔽 MALAE | ☑ 学位证书 | 🛛 🚽 学历认证报告 |                                                                                 |                                       |    |            |
|             | 其他的世.      |            |             |                 |        |            |                                                                                 |                                       | a. |            |
|             |            | 88         |             |                 |        |            |                                                                                 |                                       |    |            |
| (二) 二       | + 检察的权。    | 您的单位接收 · · | + 信楽转寄単位。   |                 |        |            |                                                                                 |                                       |    |            |
| x1:2: *     | • 档案转寄地址。  |            |             |                 |        | + 植素转春前编。  |                                                                                 |                                       |    |            |
| 30%         | • 档案转寄联系人。 |            | + 档案转春联系电话。 |                 |        |            |                                                                                 |                                       |    |            |
| 下标:         | SPIERED.   |            |             |                 |        |            |                                                                                 |                                       |    |            |
|             | • 服务运行社单位  |            |             |                 |        | • 迁往单位所在地  | 资志评                                                                             |                                       | ¥. |            |
|             | 户口信息       |            |             |                 |        |            |                                                                                 |                                       | 9  |            |
|             | + 户口接收     | )接政        | + 户口接收地址    |                 |        |            |                                                                                 |                                       |    | ician 1570 |
|             |            |            |             |                 |        |            | -                                                                               |                                       |    | Ĥ          |
|             |            |            |             |                 |        |            | R.                                                                              | · · · · · · · · · · · · · · · · · · · |    |            |

填写完上述信息后,点击"确定"完成签约邀请,等待学生应约、学校审核。 4、单位盖章

学校审核通过后单位如需要盖电子章则需要先申请电子章: 登录学校分站 你好.马一鸣 退出

110日であるの 単位中心

| ▲ 1986日:2070-0446.75<br>电子语言:非由点<br>・学生立功能和改善<br>平和時<br>平和時<br>平和時<br>- 1901-120724<br>- 1925-1246<br>- 1925-1246<br>- 1925-1 | 网站首页 | 单位首页    | 招聘信息            | 招聘会 | 宣讲会   | 查看简历 | 苍约中心  | 账号管理 |
|----------------------------------------------------------------------------------------------------|------|---------|-----------------|-----|-------|------|-------|------|
| 电子监查: 未用当<br>*学生出的局部改集章                                                                                                    |      | •#41\7≘ | ¥               |     |       |      | 1.5/4 |      |
| ・学生成功和自动装章     ・学生成功和自动装章     ・学校5号記:     ・対応1400706     ・放在前:                                                                                                    |      |         | 电子答意:未申请        |     |       |      |       |      |
| <b>半初寺時</b> 17501-450700<br>参加医院は毎日<br>・ 独正時:                                                                                                    |      | * 李生    | 应约斯商助盖章:        |     |       |      |       |      |
| <ul> <li>他在時:</li> </ul>                                                                                                    |      |         | 手机号码: 176014527 | 16  | REFER |      |       |      |
|                                                                                                    |      |         | * 验证码:          |     |       |      |       |      |

|        |             |               | ×  | ★ 手机号码  | 91job平台正在调用您的数字<br>您正在安全签约的环境中,通<br>17601452705 | 証书<br>動心理解<br>労送給証明 |             |               |
|--------|-------------|---------------|----|---------|-------------------------------------------------|---------------------|-------------|---------------|
| 備输入关   | 189<br>1000 | and share the |    | +验证码:   |                                                 |                     | <b>出祥学校</b> | 搜索            |
| e.limp |             |               |    |         |                                                 |                     |             |               |
|        | 序号 姓名       | 5 学校          | 学历 | *# +#+# | and they                                        | 取用 <b>4</b> 定       |             | 15/17         |
|        | 1 XIM       | 用试学校          | #± | 法学 2021 | 学校审核通过等待单位置]                                    | 2021-09-02 16 27 26 | 电子盖章 上传协议   | 2书 查看详细 下载协议书 |
|        |             |               |    | ±1      | ∰ (č) <b>1</b> > 10                             | 奈何×                 |             |               |
|        |             |               |    |         |                                                 |                     |             |               |

如不用电子章,则需要先下载协议书,打印出来线下盖章后再上传协议书。

特别提醒:

1. 登录总站点可对全省毕业生发起邀约 <u>https://www.91job.org.cn/</u>,
 登录各高校分站点只能对该高校的毕业生发起邀约。
 2. 网签使用系统生成"江苏网签专用"电子章,原则上不再盖学校公章。